## Exercice 1a :

Télécharger d'abord le dossier avec les images ; Ouvrir le module Dessin et insérez dans la 1re page une image (canard-colvert 4.jpg) et un texte en-dessous « Canard colvert » :

Insertion / Image / A partir d'un fichier / choisir l'image / Ouvrir ; Ajouter le cadre de texte et encoder le texte ; Enregistrez sous Insertions d'images.odg

Canard colvert

Exercice 1b) :

Via le module Texte Module Texte / Insérer l'image / Ajouter la légende et l'aligner au centre / Enregistrer

Via le module Dessin / Insertion / Objet / Objet OLE / Créer à partir du fichier / Rechercher / Sélectionner l'image / Ouvrir í choisir le fichier créé « Insertion d'image.odt » / OK

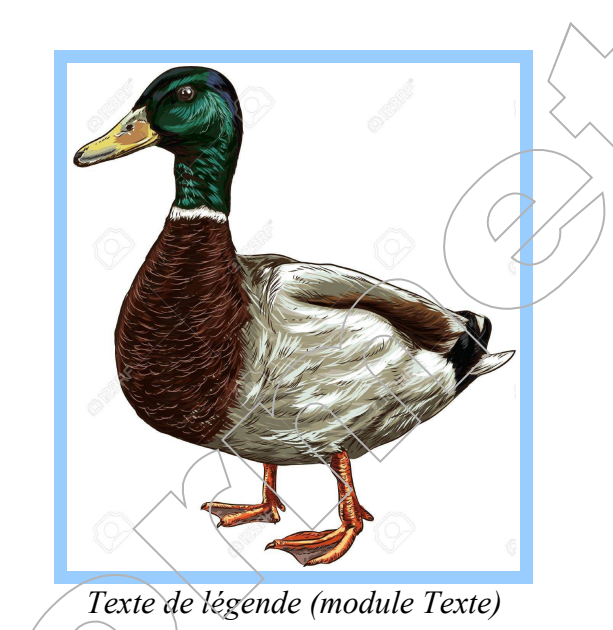

### Exercice 1c) Insertion d'une image dans une forme :

Ajouter une nouvelle page ; dessiner une forme (Puzzle) / clic droit sur la forme / Remplissage / onglet Bitmap / Importer / choisir l'image Dalhia-2.jpg / Ouvrir / taper un nom / Ok / par défaut Taille originale et Juxtaposer sont cochés / Ok :

# Exercice 1d) :

Pour modifier ces options retourner dans l'onglet Bitmap : - si vous décochez Original, l'option Relatif est cochée : vous pouvez choisir la largeur et la hauteur, par ex ici 50% et 50% (à gauche) ; vous pouvez aussi choisir la position (milieu) et le décalage, par ex X=15% (à droite) :

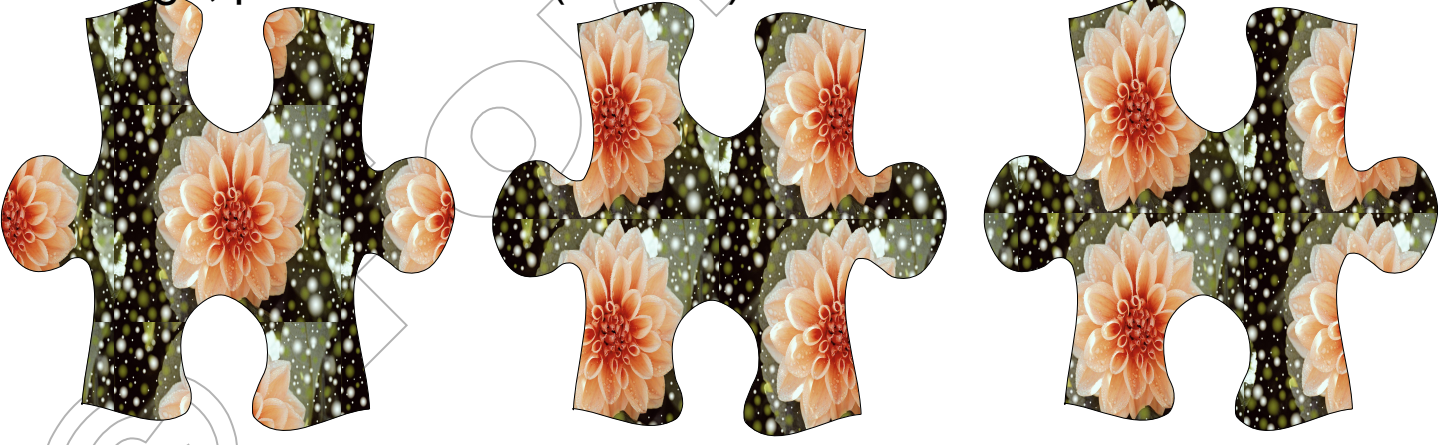

- si vous ne cochez pas Juxtaposer l'option Adapter automatiquement est cochée :

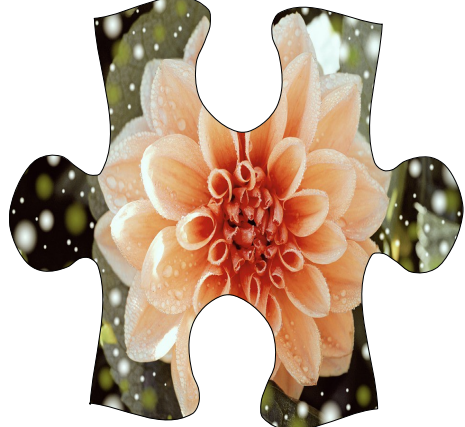

## Exercice 2 :

Ajouter une nouvelle page ;

insertion de dessins, flèche et règle depuis la galerie OpenOffice

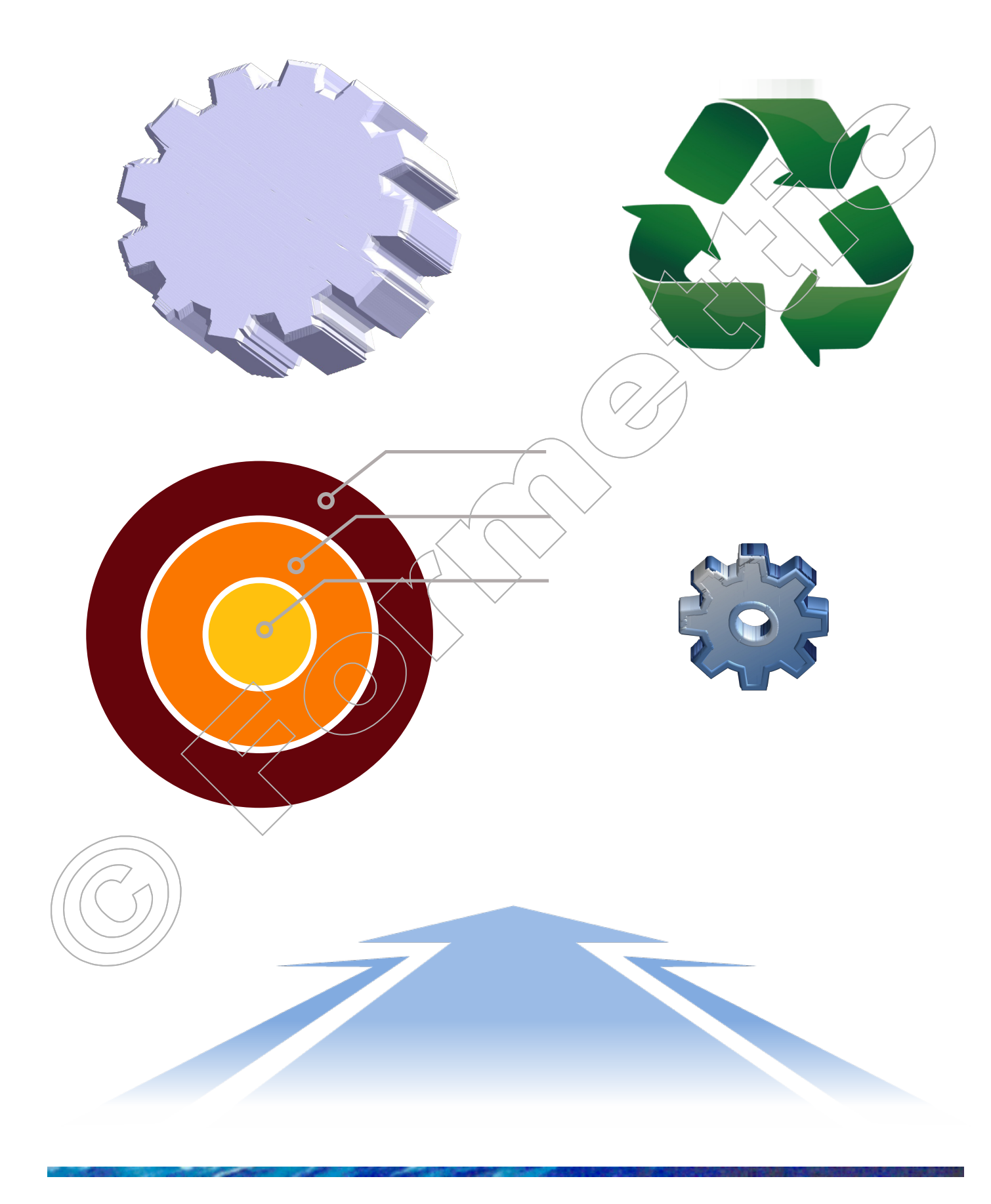

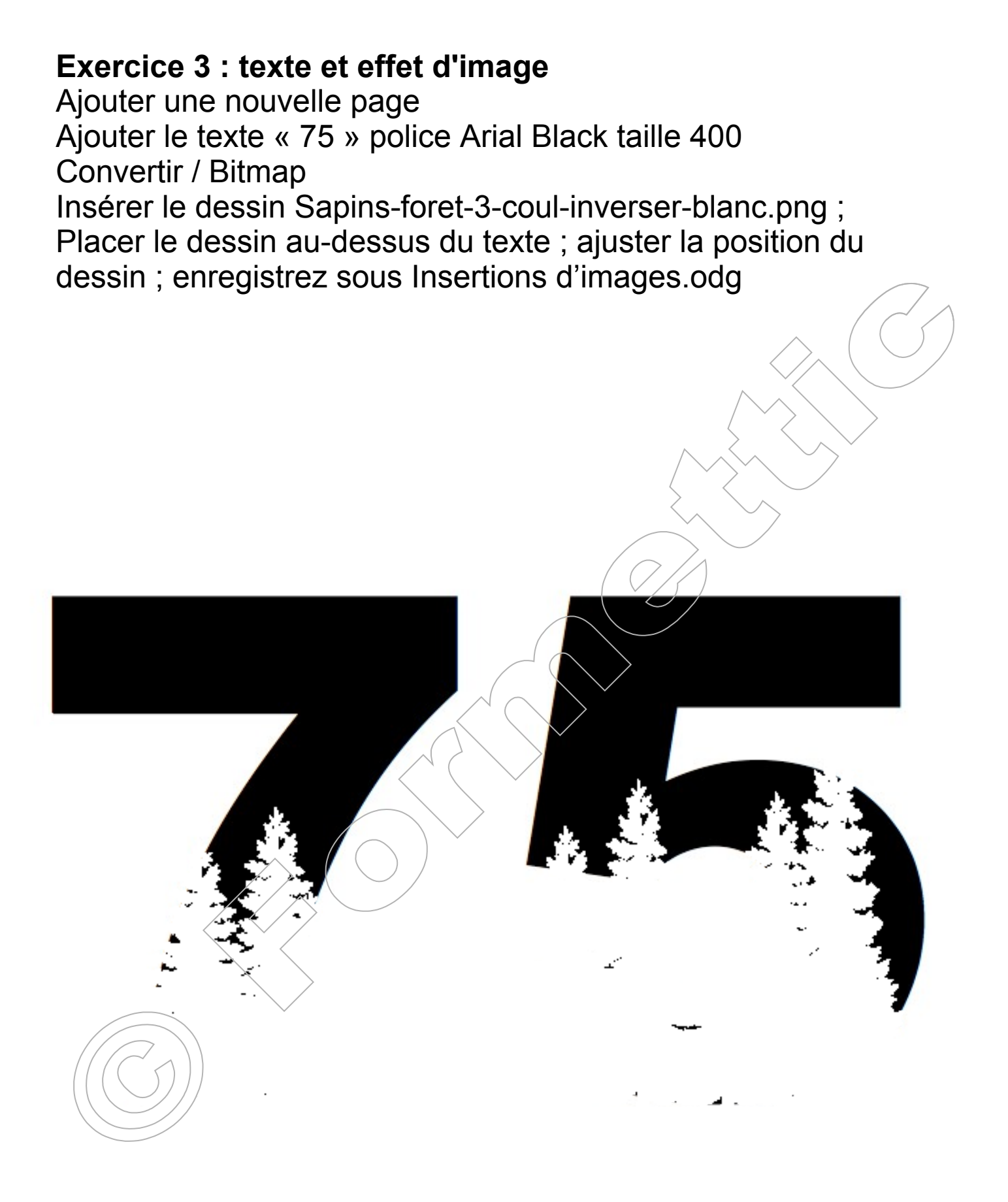

### **Exercice 4 : effet de texte**

Ajouter une nouvelle page Insérer l'image Guerre-charge-1418b.jpg, agrandir proportionnellement à la largeur de 19 cm ; Ajouter le texte Arial Black taille 160, Effet contour, Format Paragraphe Interligne proportionnel 60% Ensuite :

Texte de gauche : Convertir / Polygone ou Contour / Remplissage Noir ;

Texte du milieu : Pas de conversion, Remplissage gris 10% transparence 50% ;

Texte de droite : Convertir / Polygone ou Contour / Remplissage gris 10%, Transparence 95% :

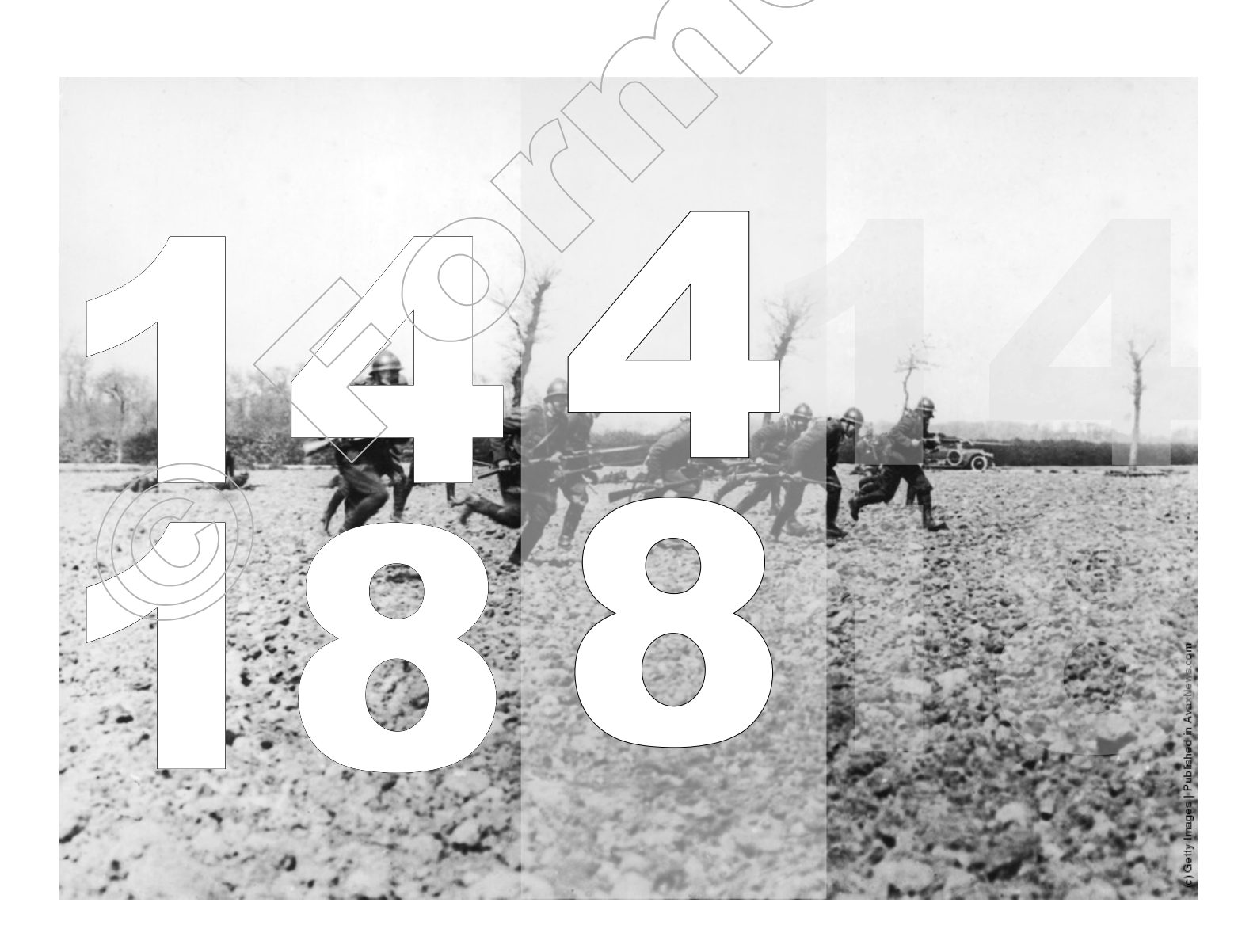